<u>Kindly note</u>:

- Internet Explorer is not compatible with MEOS; some functionality may be lost.
- It is suggested that Chrome, Edge, Safari or Opera, amongst others be used.

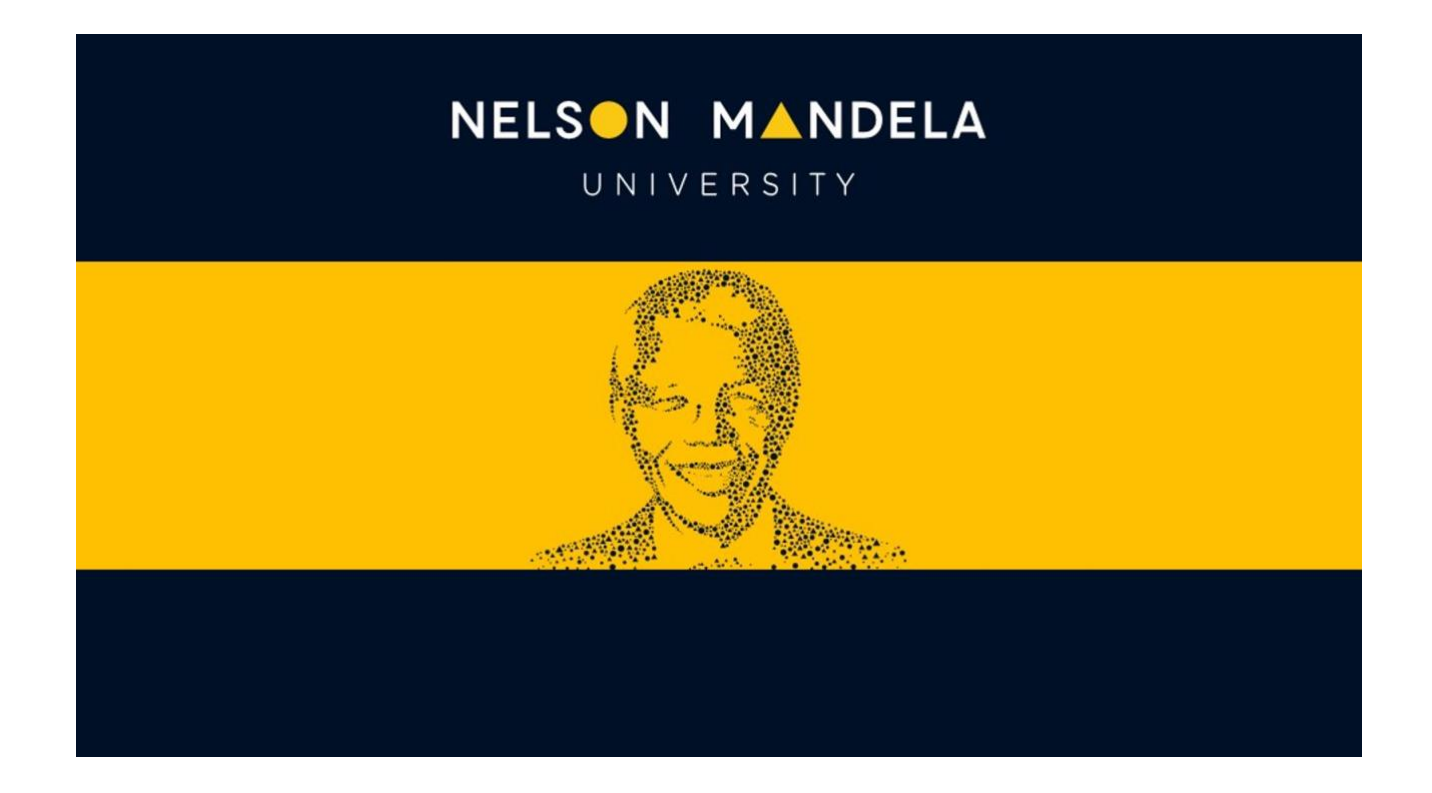

## MEOS (MANDELA ETHICS ONLINE SYSTEM)

## UPLOADING GATEKEEPER PERMISSION LETTERS

**USER GUIDE** 

*Version 1.0 August 2023*  During the ethics application process, draft letters for gatekeeper permission would have been reviewed and approved by the relevant ethics review committee.

Only after ethics approval has been received for a study may the gatekeepers be approached for official permission to conduct the study. Once permission has been received, copies of the final permission letters must be uploaded to your project <u>before</u> the commencement of data collection activities.

The documentation upload sub-form can only be created <u>after</u> your ethics application has been approved.

Log in to MEOS (meos-apply.mandela.ac.za) using your Mandela username and password.

Click on the arrow next to the study that you want to upload a gatekeeper letter to.

| Create Folder     | r Delete Folde       | Create<br>Project | Work Are                                                  | а          |            |   |           |                     |
|-------------------|----------------------|-------------------|-----------------------------------------------------------|------------|------------|---|-----------|---------------------|
| 0                 | P 🖡                  | ÷                 | Notifications                                             | Signatures | Transfers  |   | Shared    |                     |
| Delete<br>Project | Duplicate<br>Project | Move Project      | 5                                                         | C          |            | 0 | 0         |                     |
|                   |                      |                   | 5                                                         | C          | /          | U | U         |                     |
| Transfer          |                      |                   | Project Folder                                            | ç          |            |   |           |                     |
|                   |                      |                   | riojectrolaci                                             | 5          |            |   |           |                     |
|                   |                      |                   | All Projects                                              | Research   | Practicals |   | Completed |                     |
|                   |                      |                   | 14                                                        | C          | )          | 0 | 0         |                     |
|                   |                      |                   | Projects                                                  |            |            |   |           |                     |
|                   |                      |                   | Search Projects                                           |            |            |   |           |                     |
|                   |                      |                   | Project Title $\ \ \phi \ \ \ \ \ \ \ \ \ \ \ \ \ \ \ \ $ |            |            |   |           |                     |
|                   | _                    |                   | > Test Applicat                                           | ion        |            |   | 341       | Ms Michelle Barnett |

Click on the REC-H Initial Application (Human) form.

| Proje | Projects<br>Search Projects        |                |                  |                     |  |
|-------|------------------------------------|----------------|------------------|---------------------|--|
|       | Project Title                      |                | 🝦 Project ID 🖕   | Owner               |  |
| ~     | Test Application                   |                | 341              | Ms Michelle Barnett |  |
|       | Form Title                         | Form Reference | Review Reference | Арр Туре            |  |
|       | REC-H: Initial Application (Human) | N/A            | N/A              | N/A                 |  |

Click on the [Create Sub Form] action in the left-hand panel.

| Project     | Create Sub                    | <<br>Chaura | Test Application                   |
|-------------|-------------------------------|-------------|------------------------------------|
| Roles       | Form<br>Completeness<br>Check | Refresh     | Project Tree V                     |
| View as PDF |                               |             | REC-H: Initial Application (Human) |

Select REC-H Documentation Upload from the dropdown and click [Create].

| ភំ          | 0                     | <       | Test Application                                     |                                                                                                    |              |
|-------------|-----------------------|---------|------------------------------------------------------|----------------------------------------------------------------------------------------------------|--------------|
| Project     | Create Sub<br>Form    | Share   | Project Tree ❤                                       | Create Subform                                                                                      | ×            |
| Roles       | Completeness<br>Check | Refresh | Test Application  REC-H: Initial Application (Human) | Select the sub-form that you would like to apply to this<br>✓ Please Select<br>REC-H: Adverse Event | form         |
| View as PDF |                       |         |                                                      | REC-H: Amendment<br>REC-H: Documentation Upload                                                     | Create Close |
|             |                       |         | Action Required on Form                              | REC-H: Progress-Extension/Closure Report<br>REC-H: Violations/Deviations Report                     | N/A          |

Click on the hyperlinked Question, complete the form, sign and it will be automatically submitted.

| History |
|---------|
|         |
|         |
|         |

The Documentation Upload form will appear as a sub-form of your project in the Work Area.

| ` | / | Test Application                   | 341            | Ms Michelle Barnett |          |
|---|---|------------------------------------|----------------|---------------------|----------|
|   |   | Form Title                         | Form Reference | Review Reference    | Арр Туре |
|   |   | REC-H: Initial Application (Human) | N/A            | N/A                 | N/A      |
|   |   | REC-H: Documentation Upload        | N/A            | N/A                 | N/A      |